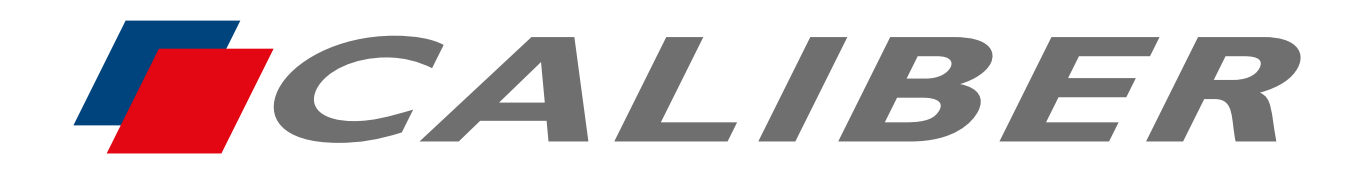

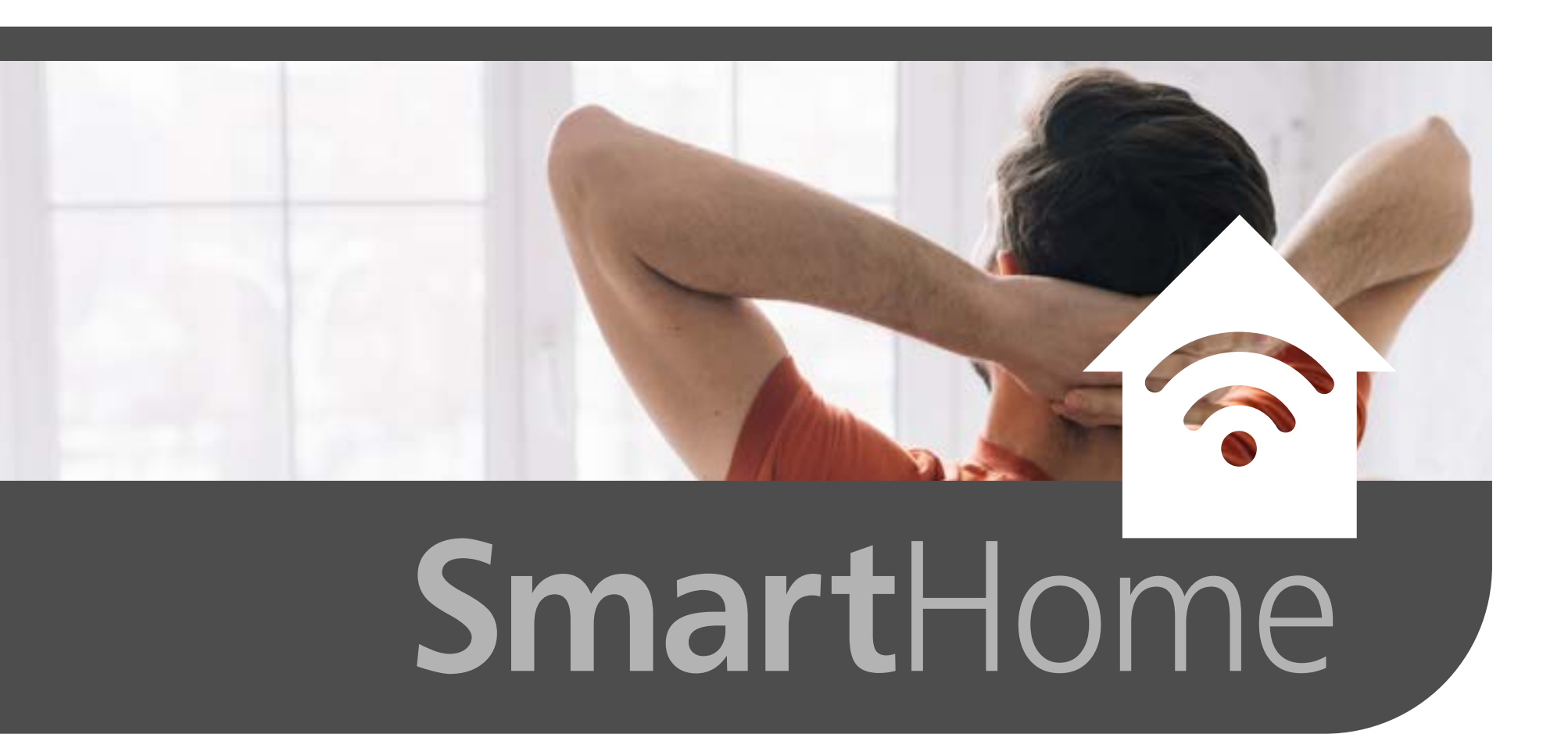

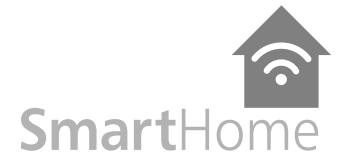

# Instruction manual for HWC 502

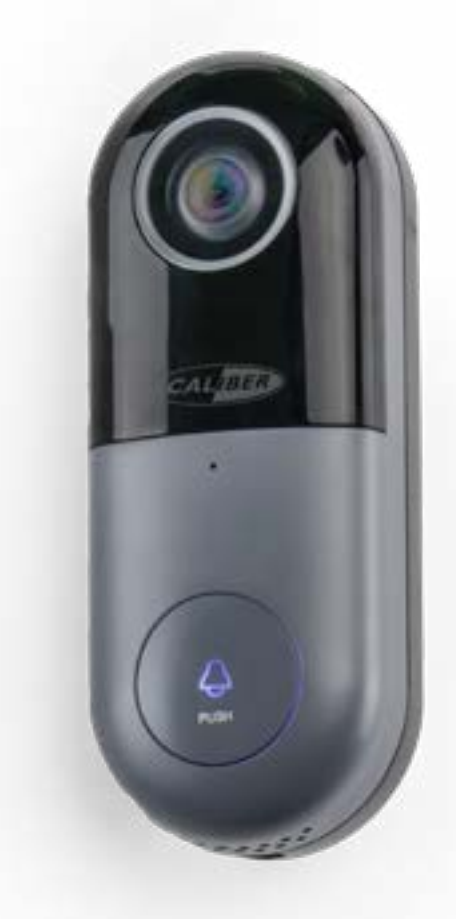

### Index:

No. 1 Caliber Smart Home app

No. 2 Register / Login

No. 3 Install device

No. 4 Add device('s)

No. 5 Install Chime

No. 6 Control device

No. 7 Profile

No. 8 Scene's & Automation

No. 9 Voice control

No. 10 Trouble shooting

No. 11 Specifications

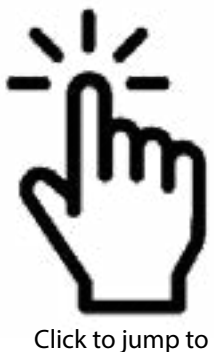

The pictures/screenshots/illustrations used in this manual are subject to change without notification. Also they may differ in appearance, depending on the device you use, iOs or Android, tablet or phone etc. Product and software update periodically, the number and app interface in this manual are only shown as an example. No extra notification on further changes.

# Overview

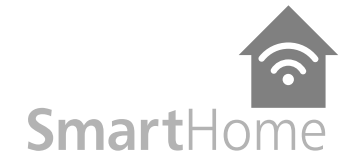

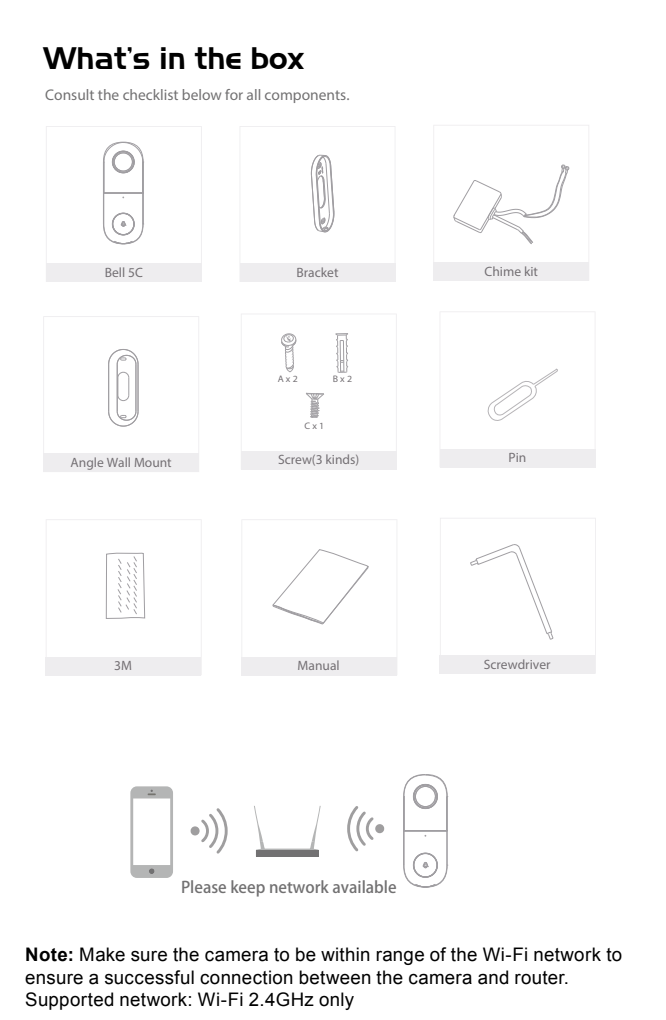

1. Camera 8. External 2. IR LED power port 3. Microphone 4. Status Light 0 USB RESE MICRO SE 5. Button 6. Reset 9. Speaker 0000000 10. SD car slot 7. Mini USB 1. Camera 5. Button - 1080p To ring the bell 2. IR led 6. Reset button For night vision To reset to factory settings 3. Microphone 7. Micro USB slot 2 way talk back Alternative power source 5V DC 4. Status Light 8. External power port - LED will blink rapidly in RED 8-16V AC while searching for a new connection 9. Speaker - LED will blink rapidly in BLUE while reconnecting 10. micro SD card slot - LED will be solid RED while max. 128GB restarting - LED will be solid BLUE while ON and connected

### Index:

No. 1 Caliber Smart Home app

No. 2 Register / Login

No. 3 Install device

No. 4 Add device('s)

No. 5 Install Chime

No. 6 Control device

No. 7 Profile

No. 8 Scene's & **Automation** 

No. 9 Voice control

No. 10 Trouble shooting

No. 11 Specifications

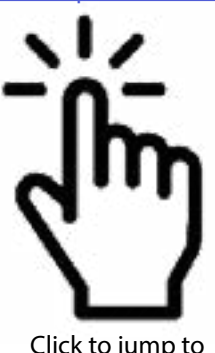

Click to jump to

The pictures/screenshots/illustrations used in this manual are subject to change without notification. Also they may differ in appearance, depending on the device you use, iOs or Android, tablet or phone etc. Product and software update periodically, the number and app interface in this manual are only shown as an example. No extra notification on further changes.

# No. 1 Download and install Caliber Smart Home app

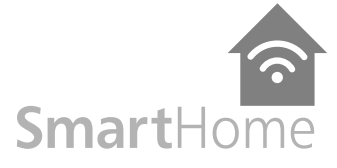

Use your phone to scan the QR code below or search "Caliber Smart Home" in the app Store or Google play to download and install the app

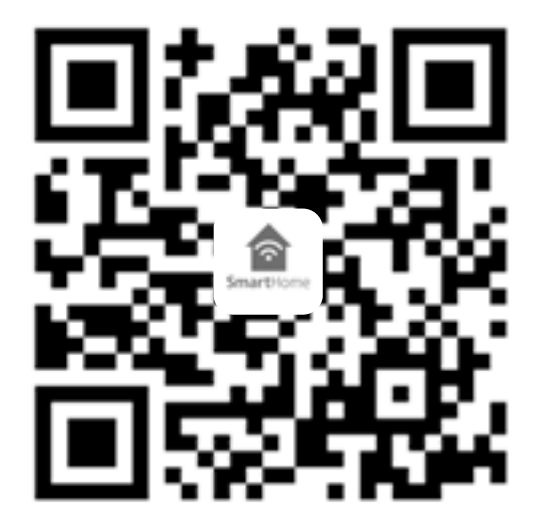

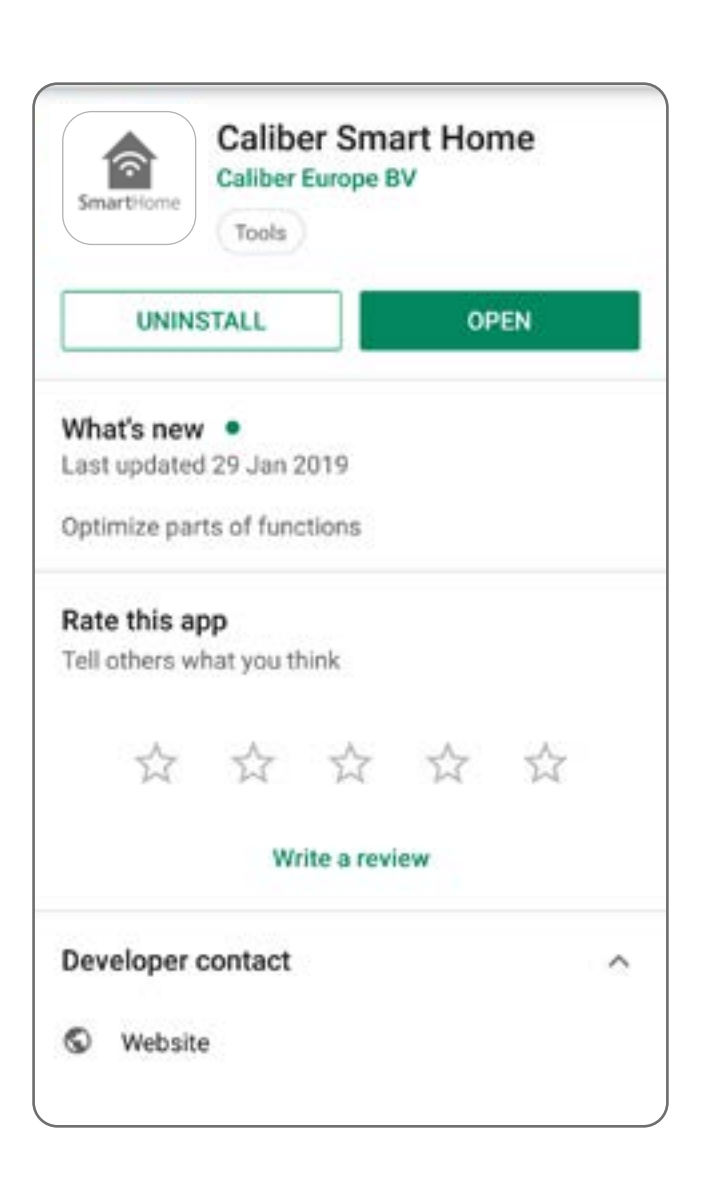

### Index:

No. 1 Caliber Smart Home app No. 2 Register / Login No. 3 Install device No. 4 Add device('s) No. 5 Install Chime No. 6 Control device No. 7 Profile No. 8 Scene's & **Automation** No. 9 Voice control No. 10 Trouble shooting No. 11 Specifications

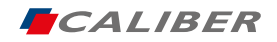

# No. 2 Register / Login / Request password

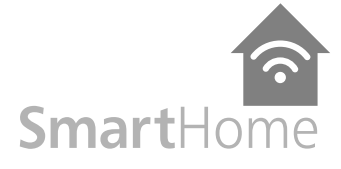

No. 1 Caliber Smart

Home app

No. 2 Register / Login

No. 3 Install device

No. 4 Add device('s)

No. 5 Install Chime

No. 6 Control device

No. 7 Profile

Index:

### Register

Setup an account for 'Caliber Smart Home', or sign-in if you already have an account.

- 1. Tap "Register" in the lower center "img 1"
- 2. The system automatically determines your country / area. You can also select your country code by yourself.

Enter the cellphone number / E-mail and tap "Obtain verification code" "img 2" **note:** Change to "register by phone" for using a phone number to register.

- 3. Enter the verification code you received "img 3". If you didn't received the verification code within 30min. please try the previous step again
- 4. Choose a password for your account "img 4", tap "Completed" to finish your registration.

| Enstione                      | Register by Phane     Register by email     Netherlands +31 | € Enter verification code |    |     | n    | Set Password                                                                                                    | No. 8 Scene's &<br>Automation<br>No. 9 Voice control<br>No. 10 Trouble shooting<br>No. 11 Specifications |
|-------------------------------|-------------------------------------------------------------|---------------------------|----|-----|------|----------------------------------------------------------------------------------------------------|----------------------------------------------------------------------------------------------------|
| Concerner of                  | 🕑 1 some Service Agreement and Polyacy Polycy               | attraction                | 0  | 2   |      | _ii   k →                                                                                                    |                                                                                                    |
|                               |                                                             |                           | 2  | 3   | •    |                                                                                                    |                                                                                                    |
| Register                      |                                                             | 4                         | 5  | 6   | Done | qwertyuiop                                                                                                    |                                                                                                    |
| Log is with existing account: |                                                             | 7                         | 8  | 9   |      | † z x c v b n m 📾                                                                                                    |                                                                                                    |
|                               |                                                             |                           | 0  |     | \$   | Sym of topological to the second second seco |                                                                                                    |
| ima 1                         | ima 2                                                       |                           | im | a 3 |      | ima 4                                                                                                    | CALIBER                                                                                                  |

# No. 2 Register / Login / Request password

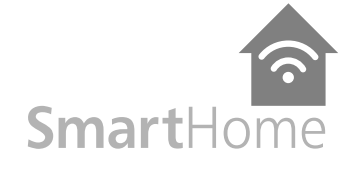

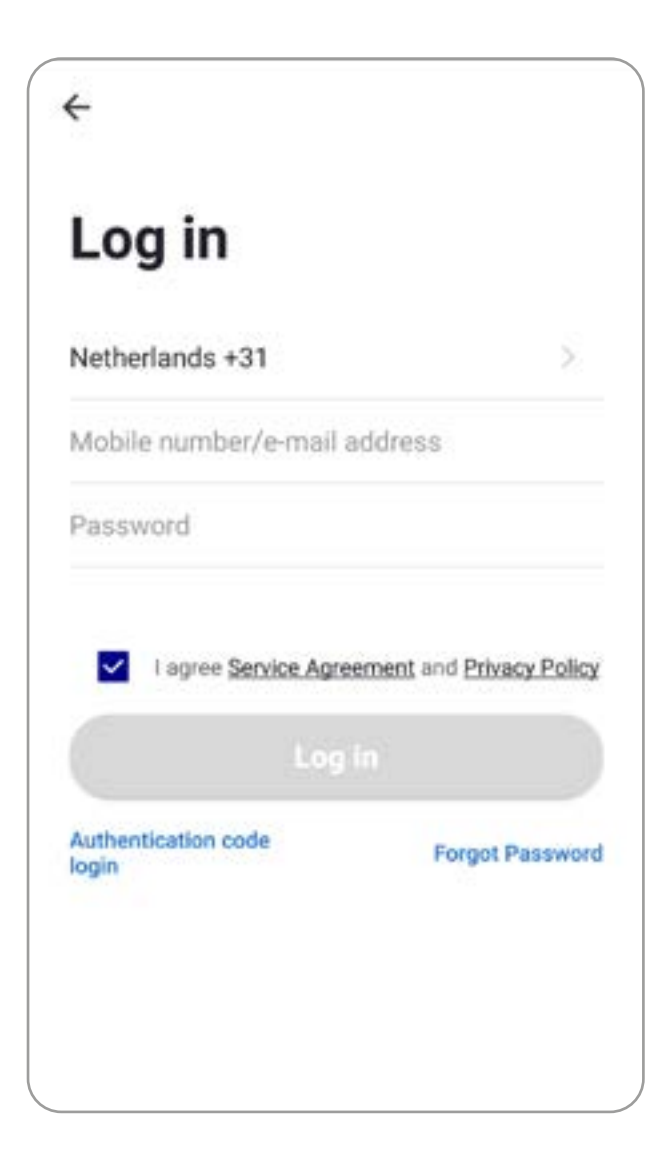

# Account+password sign-in

- The system will automatically determine your country / area or you could select manually
   Enter your registered cellphone number or
- email and password, sign in to the system

### Index:

No. 1 Caliber Smart Home app

No. 2 Register / Login

No. 3 Install device

No. 4 Add device('s)

No. 5 Install Chime

No. 6 Control device

No. 7 Profile

No. 8 Scene's & Automation

No. 9 Voice control

No. 10 Trouble shooting

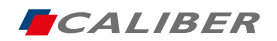

# No. 2 Register / Login / Request password

SmartHome

No. 1 Caliber Smart Home app

No. 2 Register / Login

No. 3 Install device

No. 4 Add device('s)

No. 5 Install Chime

No. 6 Control device

No. 7 Profile

Index:

# **Forgot password**

If you forgot your account of "Caliber Smart Home", you can reset the account password by "Forgot password"

- 1. Tap "Forgot password", as shown in "img 1"
- 2. The system automatically determines your country / area. You can also select your country code by yourself. Enter the cellphone number/E-mail and tap "Obtain verification code", as shown in "img 3"
- 3. Enter the verification code you received "img 3". If you didn't received the verification code within 30min. please try the previous step again.
- 4. Choose a password for your account "img 4", tap "Completed" to finish your registration.

| ←<br>Log in<br>Netherlands +31                                                | Forgot Password Netherlands +31                          | ←<br>Enter verification<br>code |                                                                                       |     | word Enter verification Set F | ✓ Set Password                                            | No. 8 Scene's &<br>Automation<br>No. 9 Voice control<br>No. 10 Trouble shooting |
|-------------------------------------------------------------------------------|----------------------------------------------------------|---------------------------------|---------------------------------------------------------------------------------------|-----|-------------------------------|-----------------------------------------------------------|---------------------------------------------------------------------------------|
| Mobile number/w mail address Pasaword I save Sense Agreement and Resau failer | Mobile number/e-mail address<br>Obtain verification code | A vertical<br>attraction        | A spelluster code tax here sent is pas small<br>attents langer@collast.cl Reserve(11) |     |                               |                                                           | No. 11 Specifications                                                           |
| Light (                                                                       |                                                          | -                               | 2                                                                                     | 3   | •                             | ower ty u i o p                                           |                                                                                 |
| Authentication code<br>login                                                  |                                                          | 4                               | 5                                                                                     | 6   | Done                          | DEST DEST                                                 |                                                                                 |
|                                                                               |                                                          | 7                               | 8                                                                                     | 9   |                               |                                                           |                                                                                 |
|                                                                               |                                                          |                                 | 0                                                                                     |     | \$                            | Sym o' · Ingentatio · · · · · · · · · · · · · · · · · · · |                                                                                 |
| img 1                                                                         | img 2                                                    |                                 | im                                                                                    | g 3 |                               | img 4                                                     |                                                                                 |

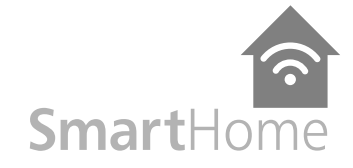

# **Doorbell Installation**

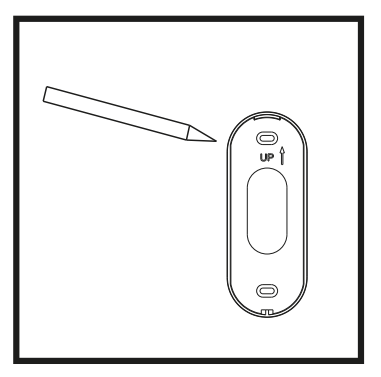

1. Mark screws position

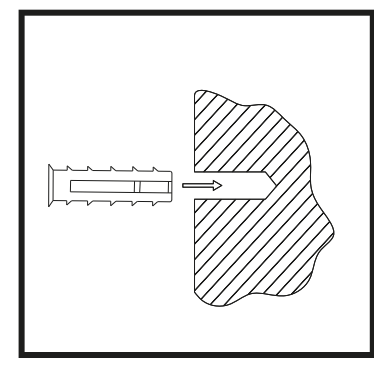

2. Nail expansion screw

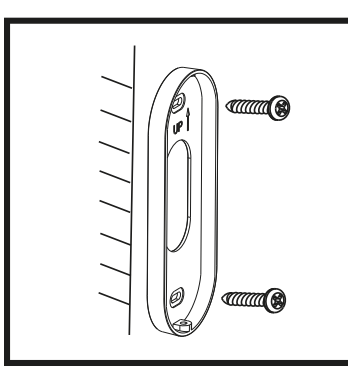

3. Fix bracket

### Index:

No. 1 Caliber Smart Home app

No. 2 Register / Login

No. 3 Install device

No. 4 Add device('s)

No. 5 Install Chime

No. 6 Control device

No. 7 Profile

No. 8 Scene's & Automation

No. 9 Voice control

No. 10 Trouble shooting

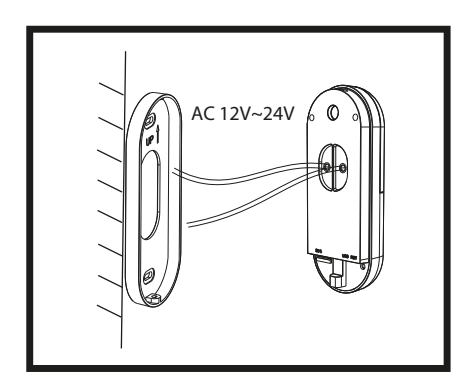

- 4. Install the doorbell into the bracket
- 5. Install the doorbell into the bracket Fix it with the C screw

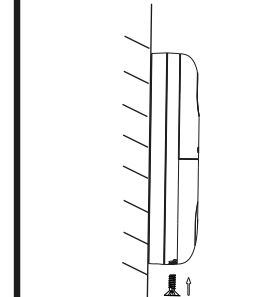

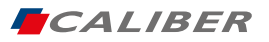

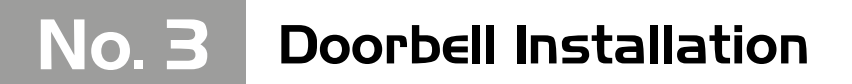

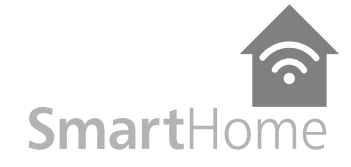

# **Doorbell Installation Angle Mount**

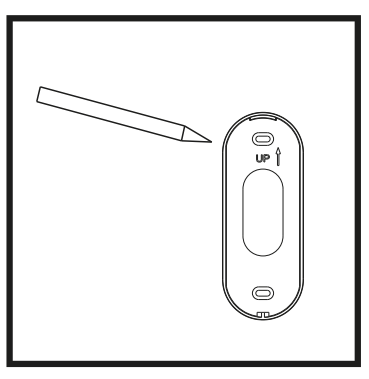

1. Mark screws position

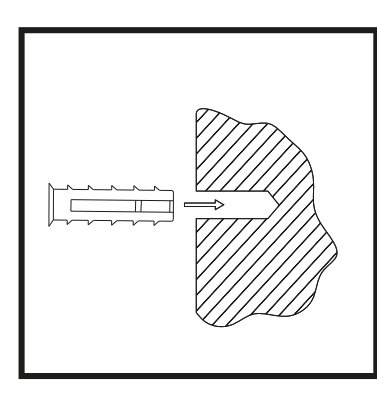

2. Nail expansion screw

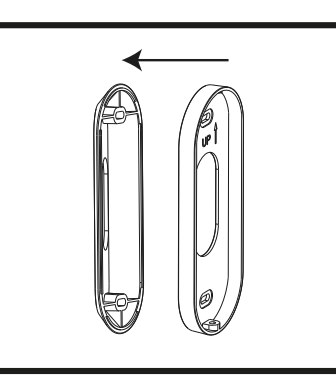

3. Fit the mounting bracket to the angle wall mount

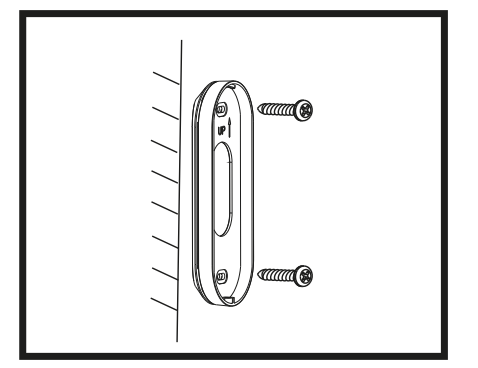

4. Fix bracket

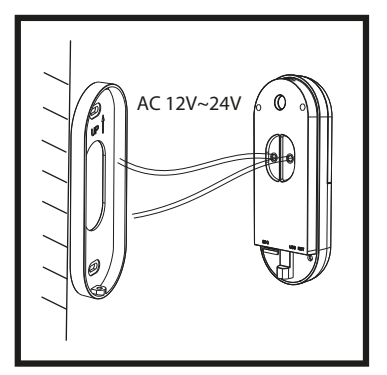

5. Install the doorbell into the bracket

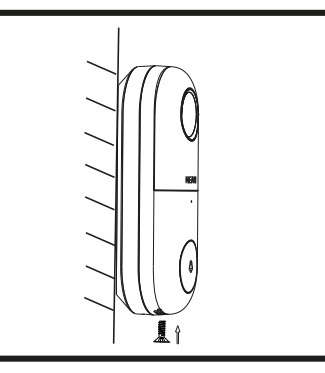

6. Angle mounted Fix it with the C screw

### Index:

No. 1 Caliber Smart Home app

No. 2 Register / Login

No. 3 Install device

No. 4 Add device('s)

No. 5 Install Chime

No. 6 Control device

No. 7 Profile

No. 8 Scene's & Automation

No. 9 Voice control

No. 10 Trouble shooting

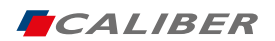

# No. 3 ADD device

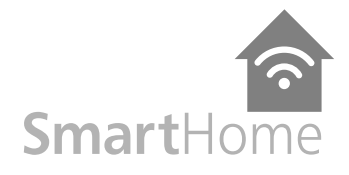

- 1. Go to the app, tap "+" in the upper right of this page to add device's as shown in the picture to the left.
- 2. In this case, select "Doorbell camera"
- 3. Please make sure the device's indicator light flashes quickly, tap "Next step" to continue.
- 4. Enter your WiFi-password
- 5. Next the app will show a QR code. Hold it in front of the camera lens until the doorbell-camera makes the confirming sound.
- 6. When successfully added, you can rename the camera and choose where it's located
- 7. Choose your <u>chime setup</u>

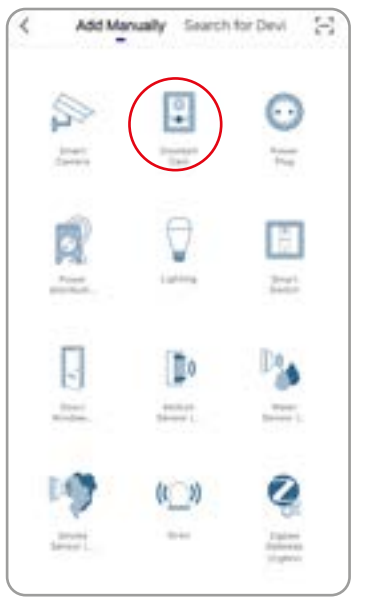

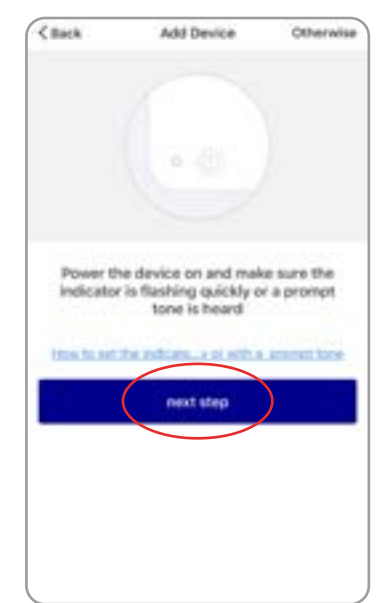

### Index:

No. 1 Caliber Smart Home app

No. 2 Register / Login

No. 3 Install device

No. 4 Add device('s)

No. 5 Install Chime

No. 6 Control device

No. 7 Profile

No. 8 Scene's & Automation

No. 9 Voice control

No. 10 Trouble shooting

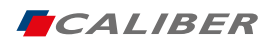

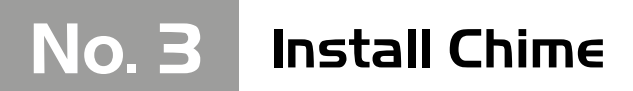

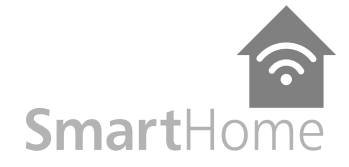

No. 1 Caliber Smart Home app

No. 2 Register / Login

No. 3 Install device

Index:

### Connecting the HWC502 doorbell camera.

In most cases there will be a doorbell adapter 8-16V AC already in the house. The diagram below shows what it looks like:

# 1. Current / old situation

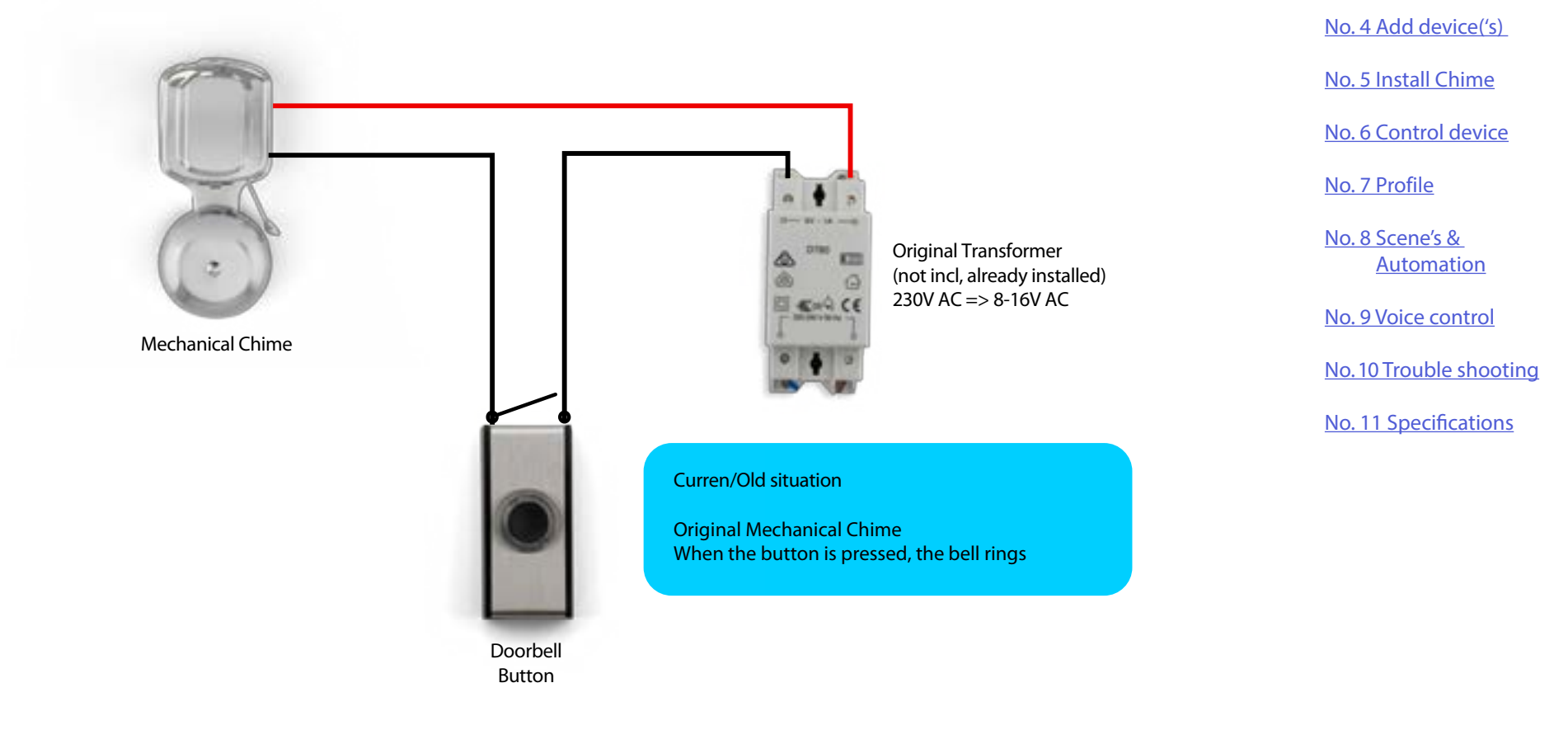

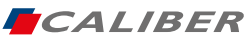

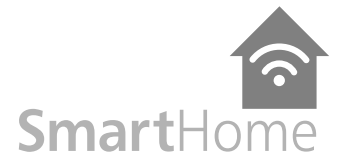

Index:

# Connecting a mechanical chime.

If you still want the chime to "ring" or "ding dong" like before, please install as described below:

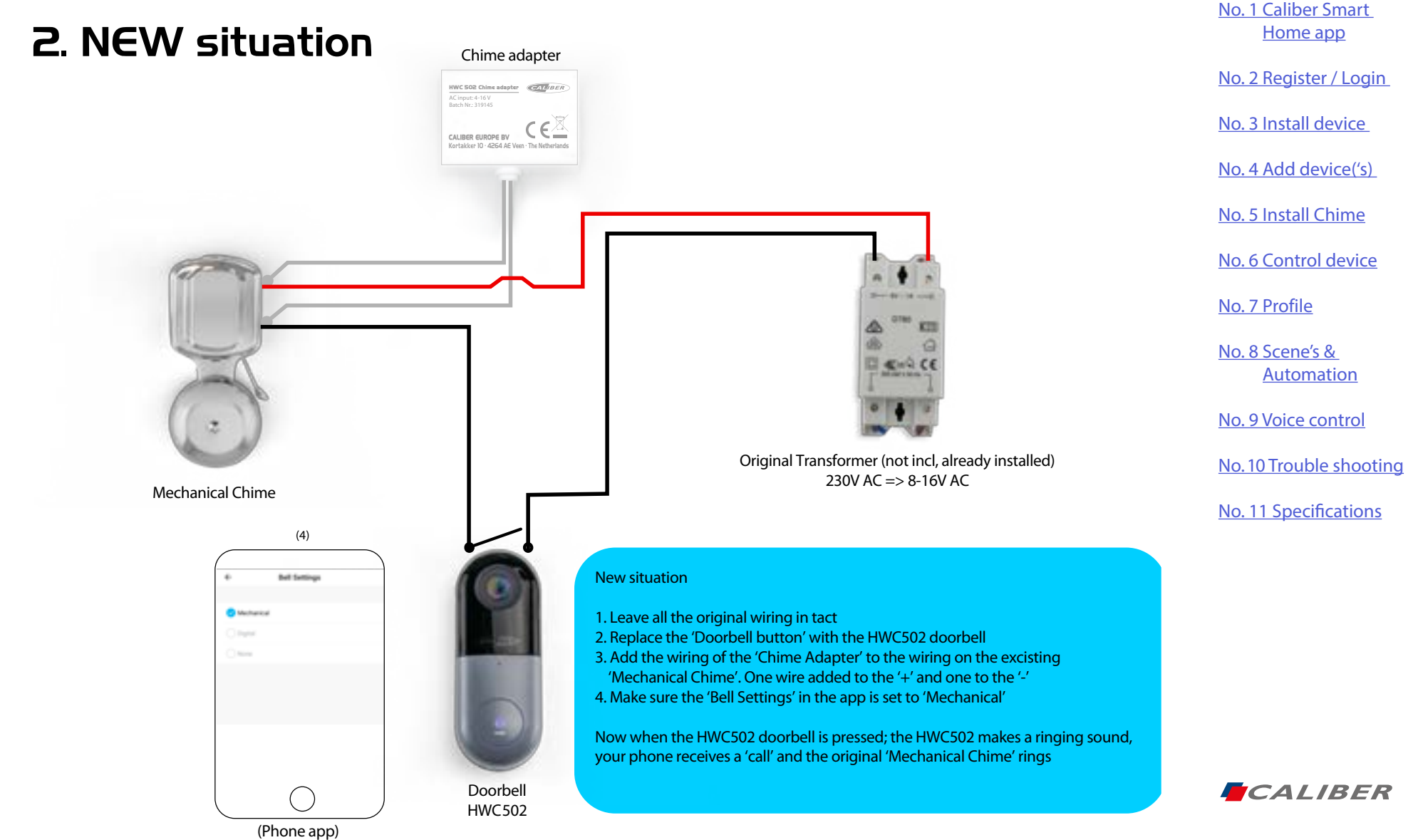

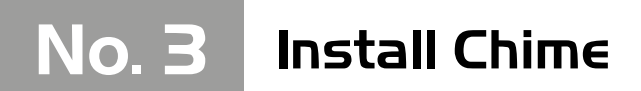

Connecting HWC502 with no extra chime

# 3. No extra Chime

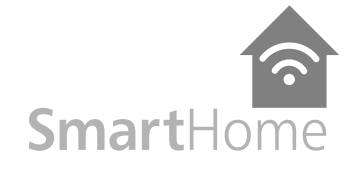

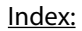

No. 1 Caliber Smart Home app

No. 2 Register / Login

No. 3 Install device

No. 4 Add device('s)

No. 5 Install Chime

No. 6 Control device

No. 7 Profile

No. 8 Scene's & Automation

No. 9 Voice control

No. 10 Trouble shooting

No. 11 Specifications

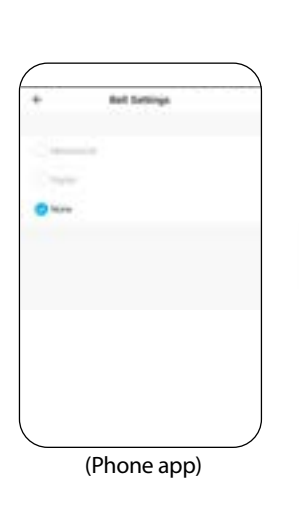

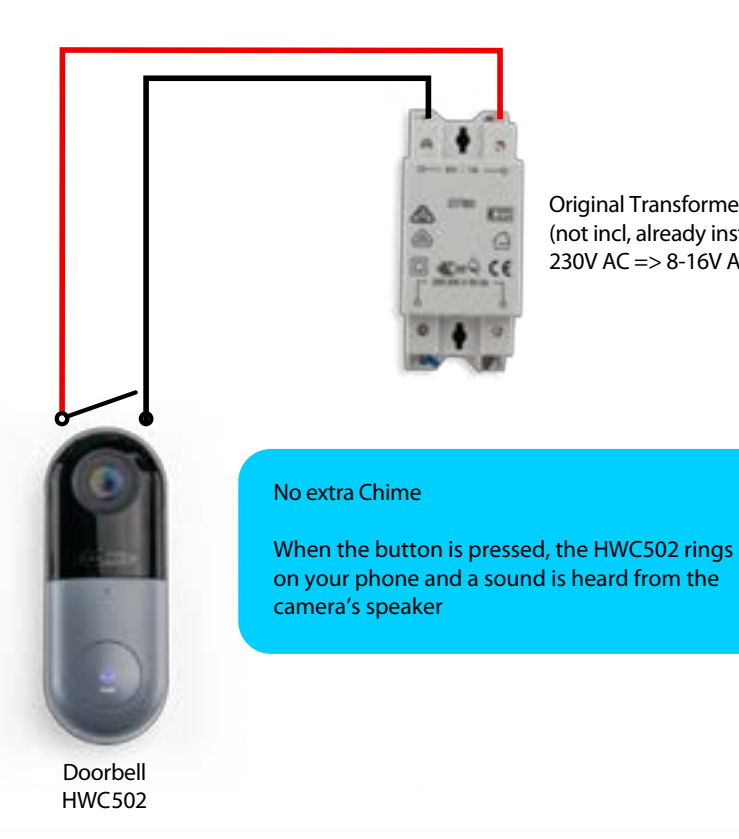

**Original Transformer** (not incl, already installed) 230V AC => 8-16V AC

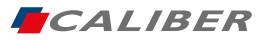

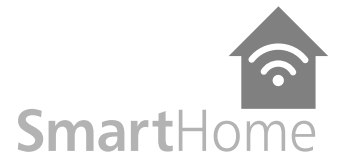

No. 1 Caliber Smart

Home app

Index:

### Connecting a digital chime.

If you want a chime to "ring" or "ding dong" on any location within the WiFi range, please install as described below. The HWC501CH is sold separately:

# 4. Digital Chime

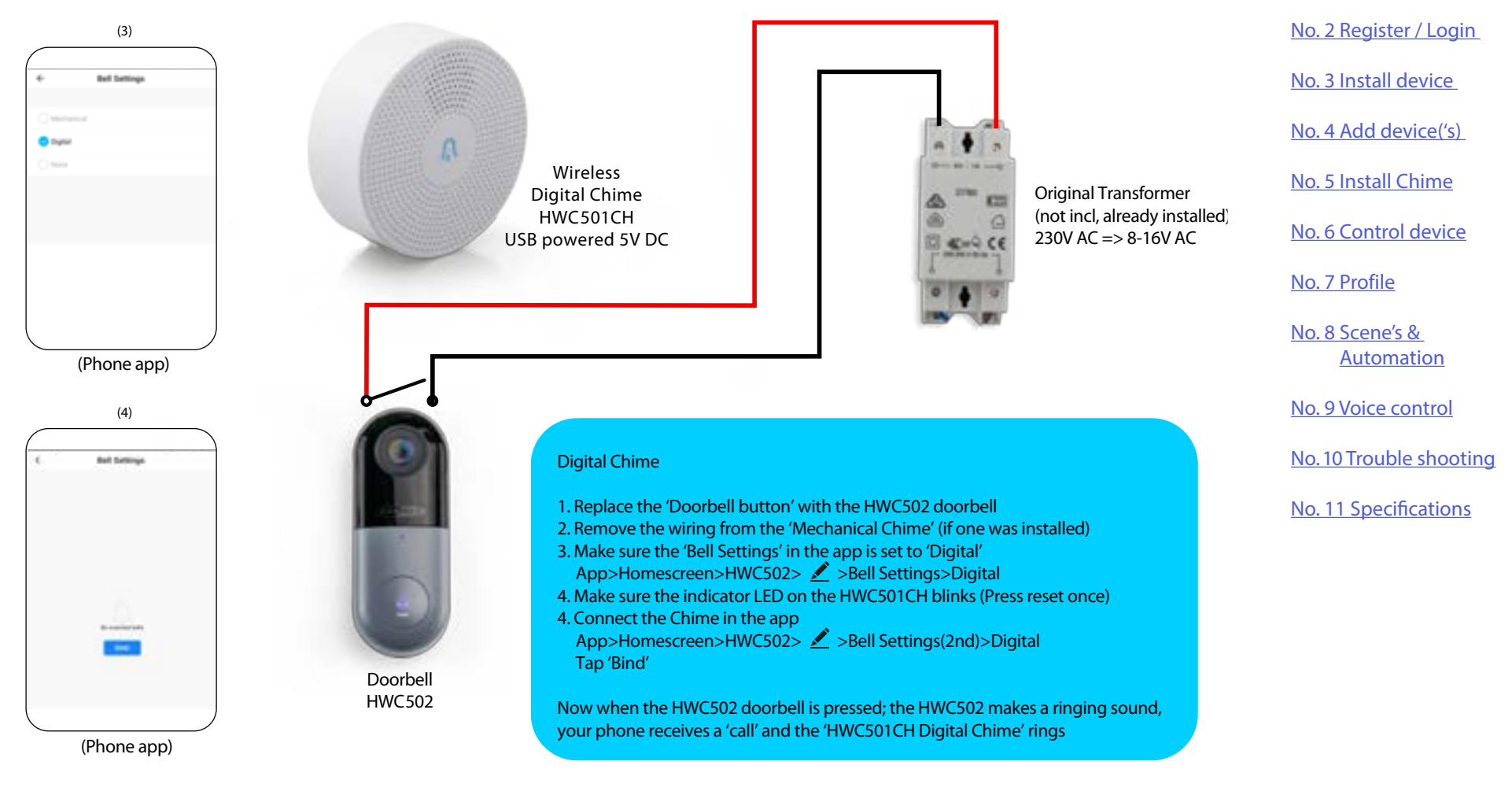

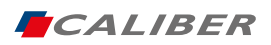

No. 4 Control device

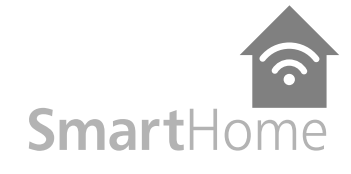

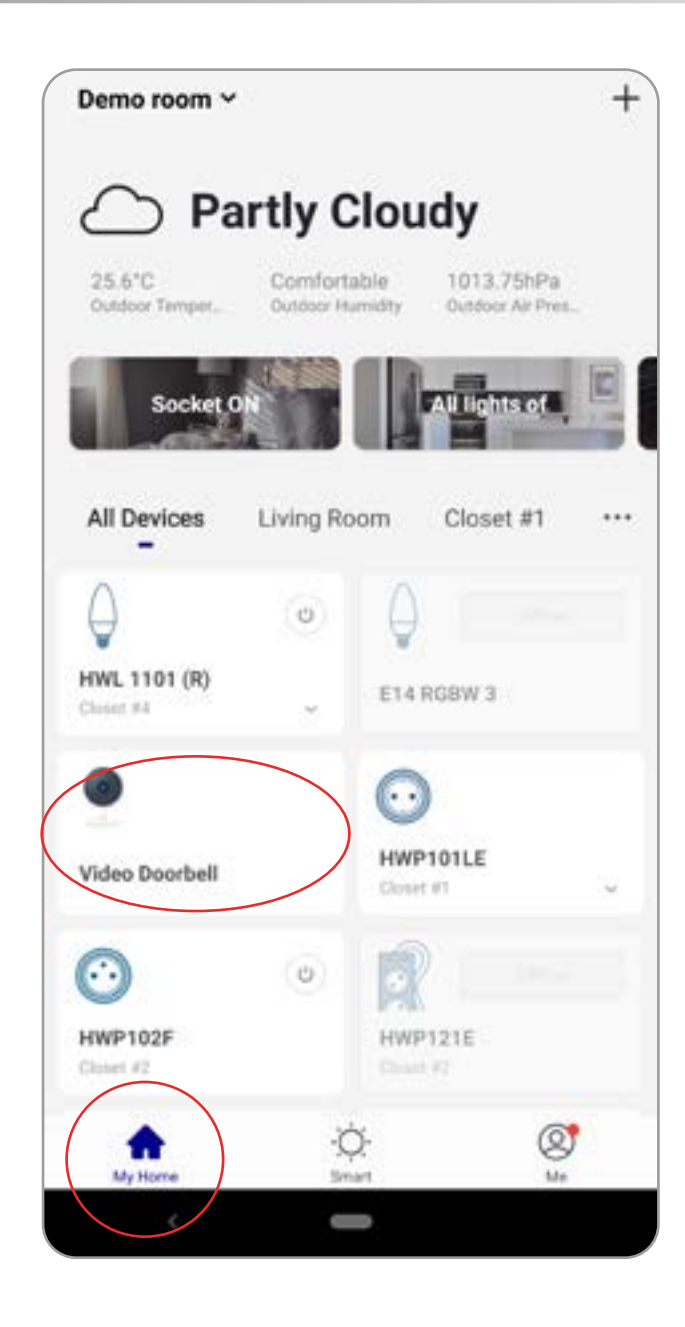

# **Control device**

After the device is connected successfully, tap "My Home" at the bottom. The device name shows in the list. Tap it to enter the control panel of the device (Doorbell cam)

### **Remarks:**

When device is online, operation via shortcuts is supported; When the device is offline, device displays "device is offline" and is greyed out.

### Index:

No. 1 Caliber Smart Home app

No. 2 Register / Login

No. 3 Install device

No. 4 Add device('s)

No. 5 Install Chime

No. 6 Control device

No. 7 Profile

No. 8 Scene's & Automation

No. 9 Voice control

No. 10 Trouble shooting

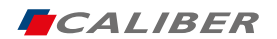

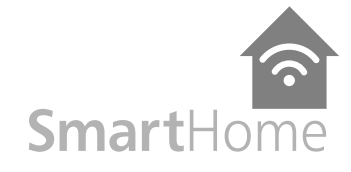

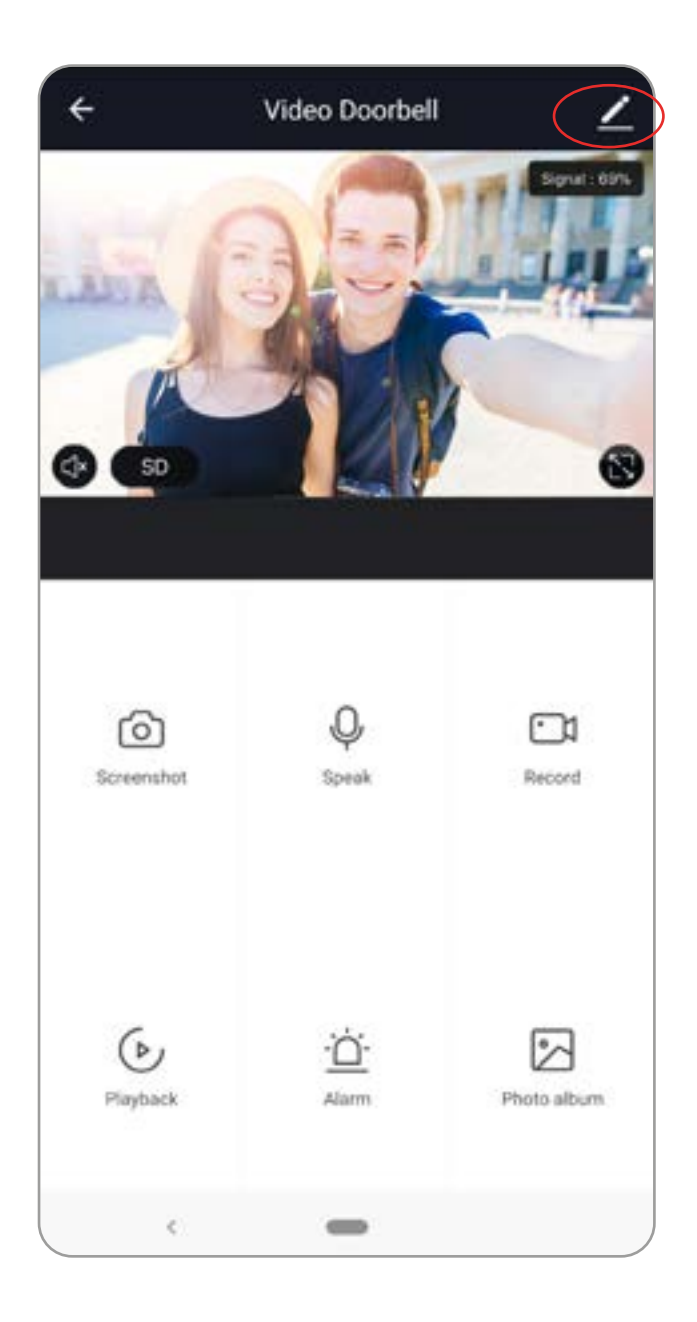

# **Control device**

From this page, all device settings can be altered.

Tap the edit symbol :  $\checkmark$  or : to make changes in name, location, share device, Bell Settings, Motion Detection etc.

If there is a firmware update available, check under 'Firmware information' to update the firmware.

| <              | More            |                  |
|----------------|-----------------|------------------|
| Device Name    |                 | Video Dootbell 2 |
| Share Device   |                 | 0                |
| Device Inform  | ation           |                  |
| Use Echo       |                 | 0                |
| Bell Settings  |                 | Digital 2        |
| Basic function | settings        |                  |
| Motion Detect  | ion             | 08.3             |
| Memory card    | vertings        | 3                |
| Bell Settings  |                 |                  |
| Purchase VAS   |                 | Unavorlable 3    |
| Feedback       |                 |                  |
| Firmware info  | mation          | 2                |
|                | Permanel Device |                  |
| · 4. ·         | -               |                  |

### Index:

<u>No. 1 Caliber Smart</u> <u>Home app</u>

No. 2 Register / Login

No. 3 Install device

No. 4 Add device('s)

No. 5 Install Chime

No. 6 Control device

No. 7 Profile

No. 8 Scene's & Automation

No. 9 Voice control

No. 10 Trouble shooting

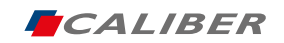

No. 4 Control device

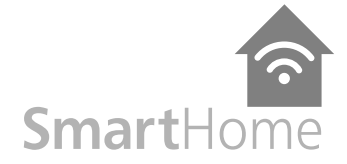

CALIBER

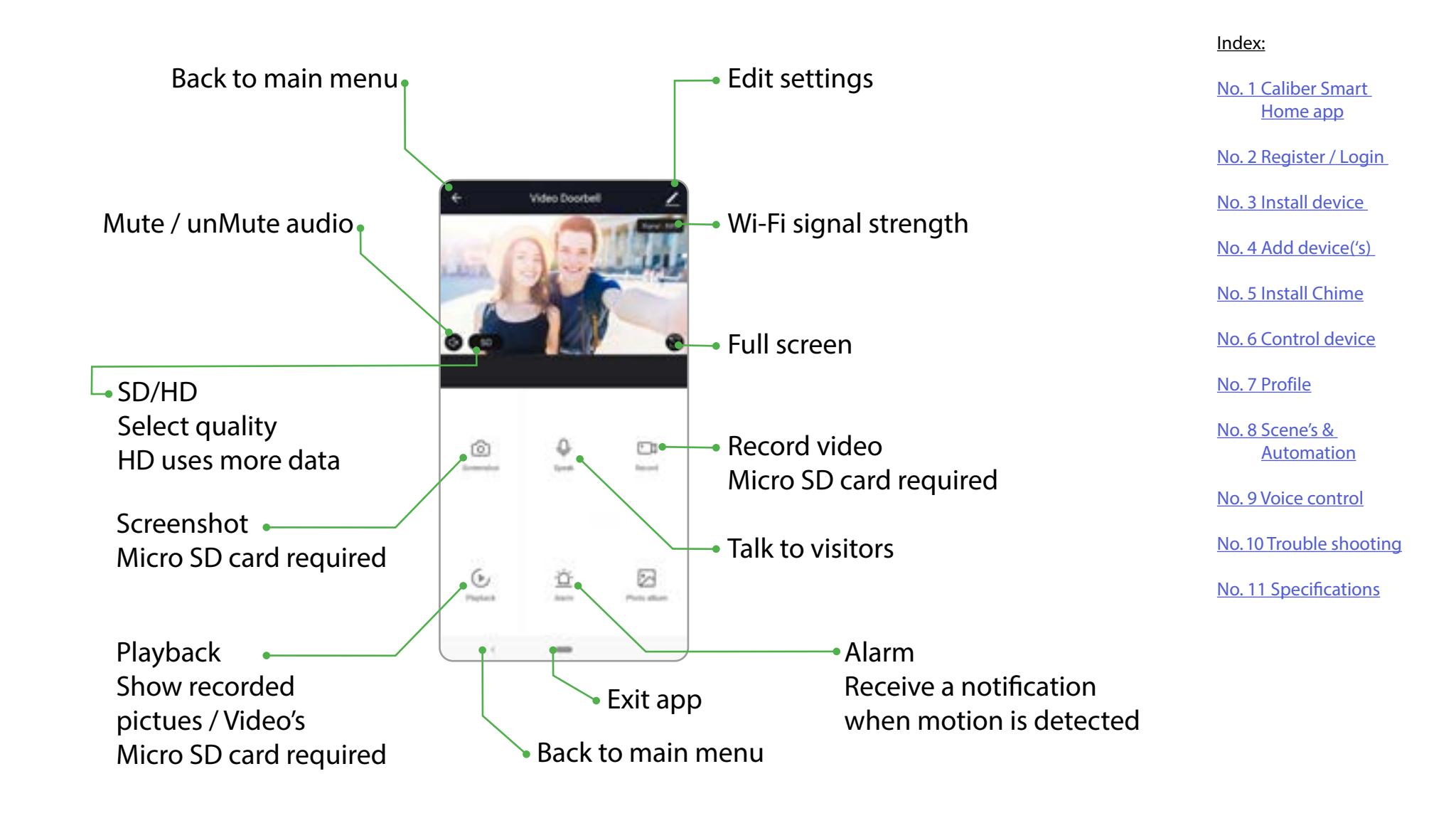

No. 5 Profile

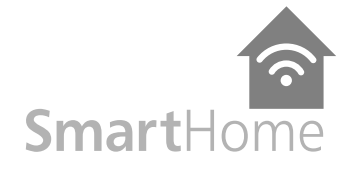

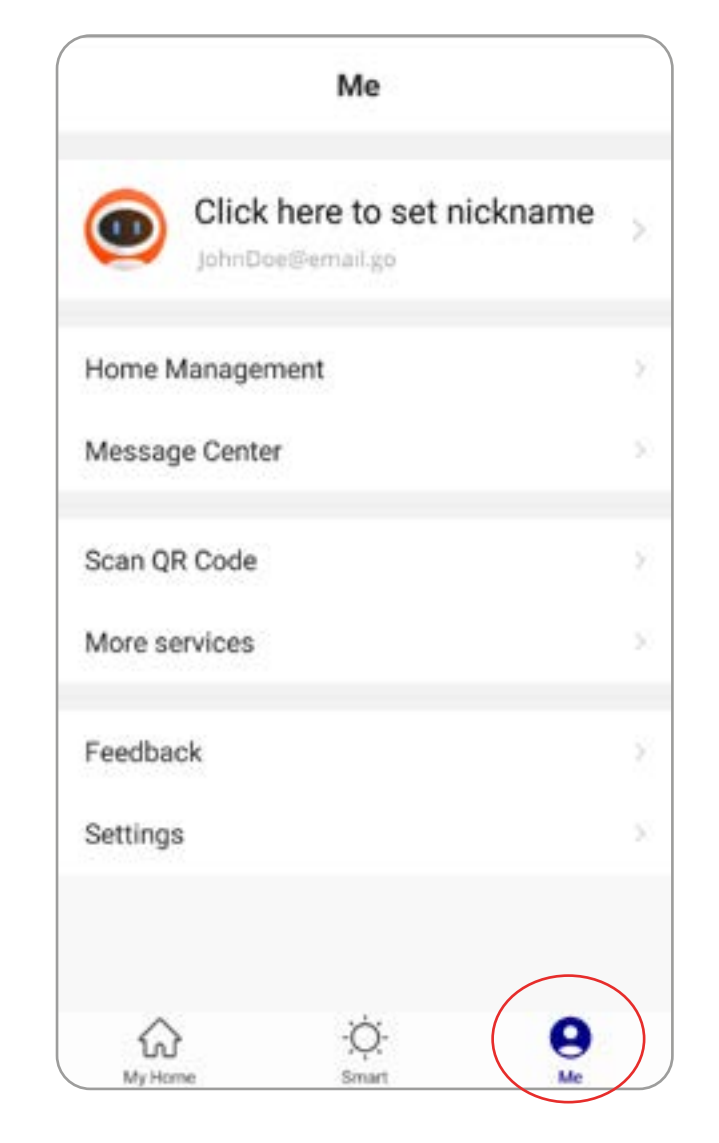

# Profile (Me)

In order to make full use of the functionality of this app and your Caliber Smart Home devices, make your home situation match the situation in the app.

- 1. Choose family name
- 2. Manage your rooms
- 3. Set the location, for area automations
- 4. Add members to the family

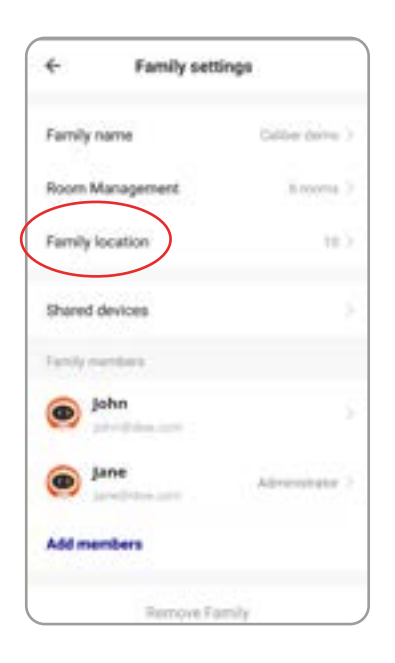

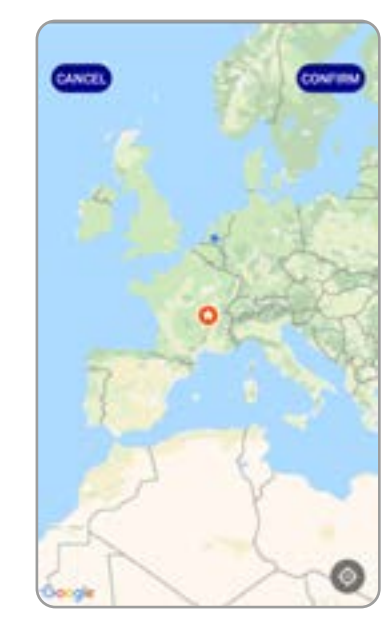

### Index:

No. 1 Caliber Smart Home app No. 2 Register / Login

No. 3 Install device

No. 4 Add device('s)

No. 5 Install Chime

No. 6 Control device

No. 7 Profile

No. 8 Scene's & Automation

No. 9 Voice control

No. 10 Trouble shooting

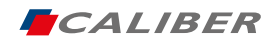

# No. 6 Scene's & Automation

# Scene's

You can combine devices to do 'tasks' in a "scene". Go to Smart (img1) The next pages describes general information. Some products cannot preform scene's

- 1. Tap"+" in the upper right of the page to create a new smart scene.
- 2. Tap "scene" img 2
- 3. Enter life scene name, add task, tap "Save", as shown in the picture. A smart scene has been created.
- 3. You can also change the scene you have already created (img1), change scene name, change task or delete smart scene etc.

| Edit Smart +<br>Scene *<br>Automation * | Add smart<br>Please select a type<br>Scene<br>Scene<br>Addressed of select the type<br>Addressed of the type<br>Addressed of the type<br>Addressed of the type<br>Scene | Smart Settings Save     Save     Colt name 2     Add on executive antice     Show on home page | <ul> <li>← Select Action</li> <li>※ Trigger automation</li> <li>② Delay</li> <li>○ Control smart devices</li> <li>At Devices</li> <li>At Devices</li> <li>■ GU10 White</li> <li>● E14.ROBW</li> <li>● Power Distribution</li> </ul> | No. 8 Scene's &<br>Automation<br>No. 9 Voice control<br>No. 10 Trouble shooting<br>No. 11 Specifications |
|-----------------------------------------|----------------------------------------------------------------------------------------------------|------------------------------------------------------------------------------------------------|----------------------------------------------------------------------------------------------------|----------------------------------------------------------------------------------------------------|
| img 1                                   | img 2                                                                                                    | img 3                                                                                          | img 4                                                                                                    |                                                                                                    |

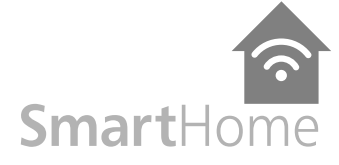

No. 1 Caliber Smart Home app

No. 2 Register / Login

No. 3 Install device

No. 4 Add device('s)

No. 5 Install Chime

No. 6 Control device

No. 7 Profile

Index:

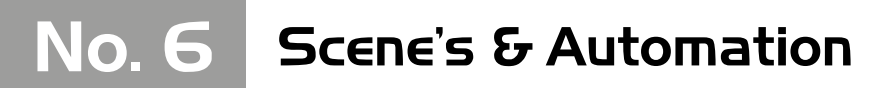

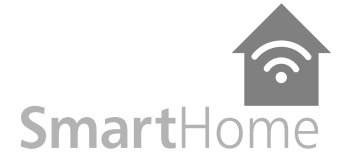

No. 1 Caliber Smart

Home app

No. 2 Register / Login

No. 3 Install device

No. 4 Add device('s)

No. 5 Install Chime

No. 6 Control device

No. 7 Profile

Index:

### Automation

You can execute automations, when conditions are met.

- 1. Tap"+" in the upper right of the page to create a new smart scene
- 2. Tap "Automation"
- 3. Choose which conditions should be met "img3".
- 4. Choose what 'task /action' should be executed "img3".
- 5. img4 shows an example (This might include a different product). The Smart light group "E27 RGBW" switches ON when the sun sets. For this function you need to set your location, see profile.

# More app functions can be found in our support page

Edit \* Smart Settings Save Smart Settings Save No. 8 Scene's & **Automation** Add smart Scene Edit name Z Edit name 2 Please select a type No. 9 Voice control No. 10 Trouble shooting Scene When any of the conditions are sat... Y When any of the conditions are sat... 😕 0 No. 11 Specifications When one of the following conditions is not Survise and Sunset Sun., Execute the following actions Execute the following action 80 Group : E27 RGBW \_ Add on peacettet infind Sighth ON Division States Fallow 1 Validity Time Segment Full Day 7 **Validity Time Segment** ۲ ŵ img 3 img 4 img 1 img 2 CALIBER

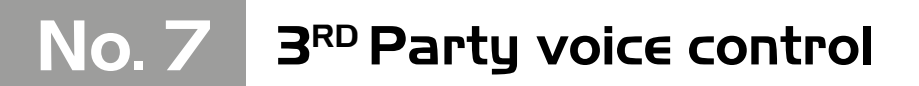

**Voice control** 

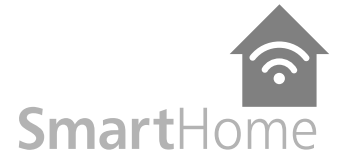

# Most of our Smart Home products support 3rd party voice control. Instructions how to<br/>connect can be found in the links below: Index: Connect with Google Home<br/>Webshop.caliber.nl/media/SmartHome/Caliber in GoogleHome.pdf No. 1 Caliber Smart.<br/>Home app Connect with Amazon Alexa<br/>Webshop.caliber.nl/media/SmartHome/Caliber with Amazon-Alexa.pdf No. 3 Install device.<br/>No. 4 Add device('s) No. 5 Install Chime<br/>No. 5 Install Chime No. 7 Profile

No. 8 Scene's & Automation

No. 9 Voice control

No. 10 Trouble shooting

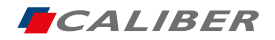

# No. 8 Trouble shooting

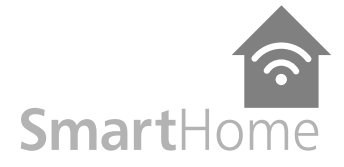

# Possible reasons why a device cannot be added:

| 1   | The device is not powered on                                                                                               | Index:                                          |
|-----|----------------------------------------------------------------------------------------------------|-------------------------------------------------|
| 2.  | WiFi signal is strong and stable, distance between device and router should be not too far                                 | <u>No. 1 Caliber Smart</u><br><u>Home app</u>   |
| 3.  | The smartphone cannot connect to WiFi                                                                                      | <u>No. 2 Register / Login</u>                   |
| 4.  | Wifi password not correct                                                                                                  | No. 3 Install device                            |
| 5.  | The device is in configuration state (When a device needs to be added, you need to bring it into WiFi configuration state) | No. 4 Add device('s)                            |
| 6.  | You selected a 5GHz network (with dual band routers) Devices only support                                                  | No. 5 Install Chime                             |
|     | 2.4GHz network                                                                                                    | No. 6 Control device                            |
| Rou | tar issuas.                                                                                                    | No. 7 Profile                                   |
| 1.  | Encryption mode should be WPA2-PSK type, Authentication type AEX or set to<br>"automatic".                                 | <u>No. 8 Scene's &amp;</u><br><u>Automation</u> |
| 2.  | Wireless mode cannot be 11n only                                                                                           | <u>No. 9 Voice control</u>                      |
| 3.  | Max number of connected devices has reached upper limit of router. Disconnect                                              | No. 10 Trouble shooting                         |
|     |                                                                                                    | No. 11 Specifications                           |

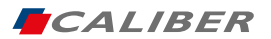

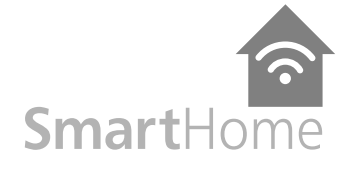

| 1. PRODUCT DESCRIPTI<br>WiFi wireless Door/Win<br>door / window after pro      | ON<br>Idow sensor. It can monitor the status of<br>oper installation with your smart phone. | Set consists of:                                                                                                    | HWC502<br>Manual<br>Mounting material                                                       | Index:                           |
|--------------------------------------------------------------------------------|---------------------------------------------------------------------------------------------|----------------------------------------------------------------------------------------------------|---------------------------------------------------------------------------------------------|----------------------------------|
| notification will be repo                                                      | h as open, close or tampered, a push.<br>rted to your smart phone.                          |                                                                                                    |                                                                                             | No. 1 Caliber Smart              |
| 2. FEATURES                                                                    |                                                                                             | We are continue                                                                                                    | ously improving / updating our products and                                                 | Home app                         |
| Works with Amazon A     Works with Google as:                                  | exa<br>stant                                                                                | product informa<br>slight difference                                                                                            | tion. It's therefore possible that there is a between the description in this manual to the | he <u>No. 2 Register / Login</u> |
| Works with IFTTT     Working in 2.4G wirele                                    | ess Wi-Fi                                                                                   | operation of the<br>If something is o                                                                                           | e product.<br>different or not clear; always check our webs                                 | ite No. 3 Install device         |
| <ul> <li>Send notification about</li> <li>Detects the battery level</li> </ul> | ut 'tampered' event<br>vel                                                                  | for the most current manual version. The (app) images and illustrations used are indicative and may vary per device and version |                                                                                             | No. 4 Add device('s)             |
| <ul> <li>Low battery level aları</li> <li>Open/Close history re</li> </ul>     | n<br>cord and record clear                                                                  |                                                                                                    |                                                                                             | No. 5 Install Chime              |
| Image sensor                                                                   | 1/3inch 1080p CMOS sensor                                                                   |                                                                                                    |                                                                                             | No. 6 Control device             |
| Viewing angle                                                                  | 120°                                                                                        |                                                                                                    |                                                                                             |                                  |
| Compression Format                                                             | H.264 Main Profile                                                                          |                                                                                                    |                                                                                             | No. / Profile                    |
| Night vision                                                                   | IR power LED                                                                                |                                                                                                    |                                                                                             |                                  |
| Max.Frame rate                                                                 | 1-25fps                                                                                     |                                                                                                    |                                                                                             | No. 8 Scene's &                  |
| Audio Input                                                                    | Two way audio Full duplex                                                                   |                                                                                                    |                                                                                             | Automation                       |
| Network Protocol                                                               | HTTP,DHCP,DNS                                                                               |                                                                                                    |                                                                                             | No. 0 Voice control              |
| WIFI                                                                           | WiFi802.11b/g/n                                                                             |                                                                                                    |                                                                                             | NO. 9 VOICE CONTION              |
|                                                                                | Freq range: 2402-2480 Mhz                                                                   |                                                                                                    |                                                                                             | No. 10 Trouble shooting          |
|                                                                                | Max e.r.p: <100mW/20dBm                                                                     |                                                                                                    |                                                                                             | No. 10 Houble shooting           |
| Storage mode                                                                   | Local storage                                                                               |                                                                                                    |                                                                                             | No. 11 Specifications            |
| Interface                                                                      | Micro SD/TF,                                                                                |                                                                                                    |                                                                                             | No. H Speemedtons                |
|                                                                                | support up to 128GB SD                                                                      |                                                                                                    |                                                                                             |                                  |
| Optional accessories                                                           | Wireless chime, mechanical chime                                                            |                                                                                                    |                                                                                             |                                  |
| Motion detection                                                               | Support motion detection                                                                    |                                                                                                    |                                                                                             |                                  |
| Power                                                                          | 8-16V AC trough power converter                                                             |                                                                                                    |                                                                                             |                                  |
| Working environment                                                            | Working Temperature -20~50°C                                                                |                                                                                                    |                                                                                             |                                  |
| Camera size                                                                    | 45mm (L) x 26mm (W)x115mm (H)                                                               |                                                                                                    |                                                                                             |                                  |
| Installation                                                                   | Wall mounting                                                                               |                                                                                                    |                                                                                             |                                  |
| IP rated                                                                       | IP54                                                                                        |                                                                                                    |                                                                                             |                                  |

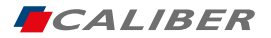

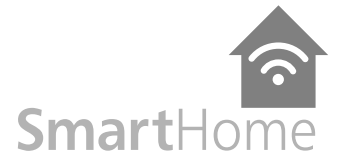

|                                                                                                    | Index:                                        |
|----------------------------------------------------------------------------------------------------|-----------------------------------------------|
|                                                                                                    | <u>No. 1 Caliber Smart</u><br><u>Home app</u> |
|                                                                                                    | No. 2 Register / Login                        |
|                                                                                                    | No. 3 Install device                          |
|                                                                                                    | No. 4 Add device('s)                          |
|                                                                                                    | No. 5 Install Chime                           |
|                                                                                                    | No. 6 Control device                          |
| All rights reserved                                                                                                    | No. 7 Profile                                 |
| The pictures used in this manual are Android app interface, iOS version is a bit different<br>Product and software update periodically, the number and app interface in this manual are only shown as an example. No extra<br>notification on further changes. | No. 8 Scene's &<br>Automation                 |
| Wifi Freg range: 2402-2480 Mhz.Max e.r.p: <100mW/20dBm                                                                                                    | No. 9 Voice control                           |
| The Apple logo is a trademark of Apple Inc.,<br>registered in the U.S. and other countries.                                                                                                    | No. 10 Trouble shooting                       |
| Tuya word mark and logos are registered trademarks owned by Tuya, Inc. and any use of such marks by Caliber Europe BV is under license. Other trademarks and trade names are those of their respective owners.                                                 | no. IT Specifications                         |

Google Play and the Google Play logo are trademarks of Google LLC. Amazon Alexa logo are trademarks of Amazon Alexa. IFTTT logo are trademarks of IFTTT.

No. 10 Legal

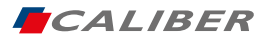

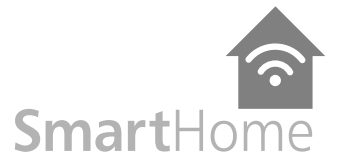

# Thank you!

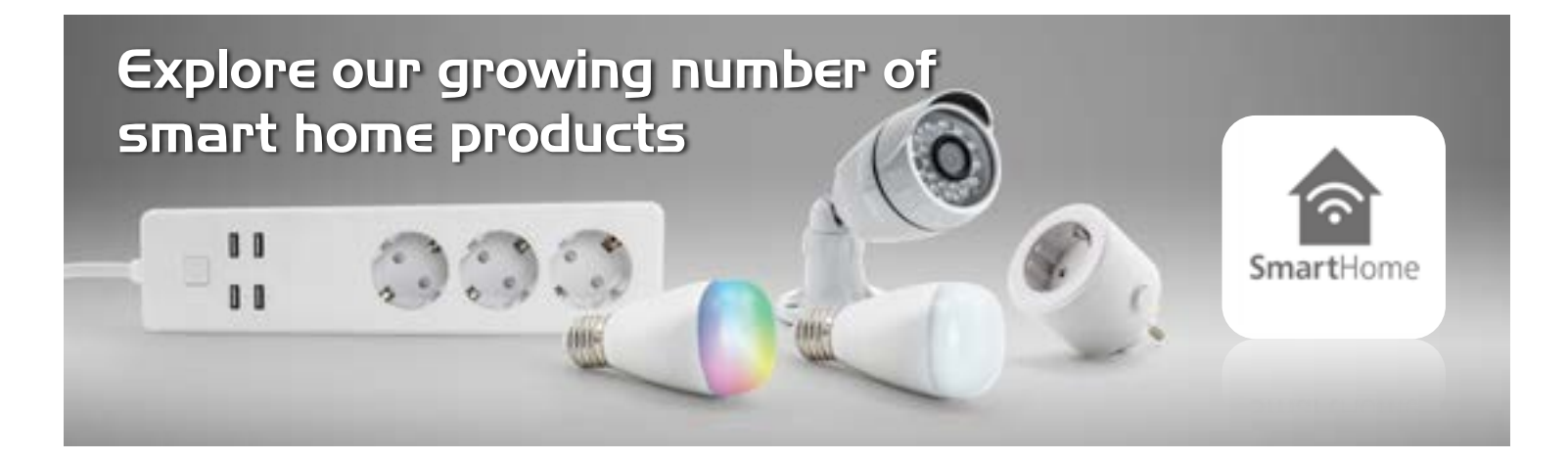